## **Updating the Firmware**

The firmware can be updated to gain new features and bug fixes.

To update:

1. Get a Dimlux Interlink cable and insert both ends into the fixture. It doesn't matter which two ports. This trick enables the internal Wi-Fi access point

- 2. Wait for the fixture to reboot
- 3. On a Windows PC, download the Dimlux Updater from <link>
- 4. Download the latest firmware version from <link>
- 5. Click on the Network button (it may be hidden in the 'Quick Actions' menu)
- 6. Search for a wireless network with a name starting with 'xtremeled'
- 7. Connect to it. (This disconnects you from the internet if you already use Wi-Fi)
- 8. Start the Dimlux Updater
- 9. Select the downloaded firmware file

10. Click start. This may take a while (usually 2 minutes per fixture) depending on the quality of the wireless connection

If you can't find a wireless network starting with 'xtremeled,' or when the connection is slow, bring the PC closer to the fixture.